## **Response to Injection 2**

2. A screenshot for the IP address of the server.

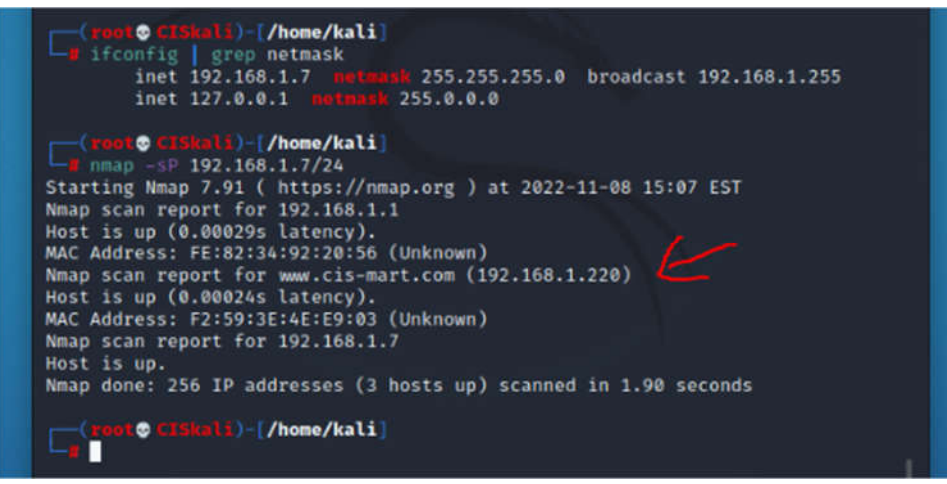

3. A screenshot that displays the version of the services that are running on the server.

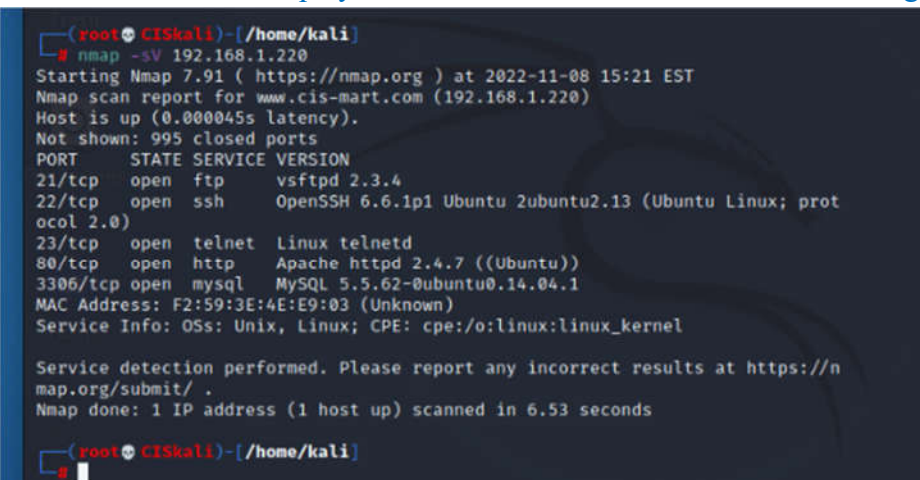

## 1) Show the reverse shell in a screenshot.

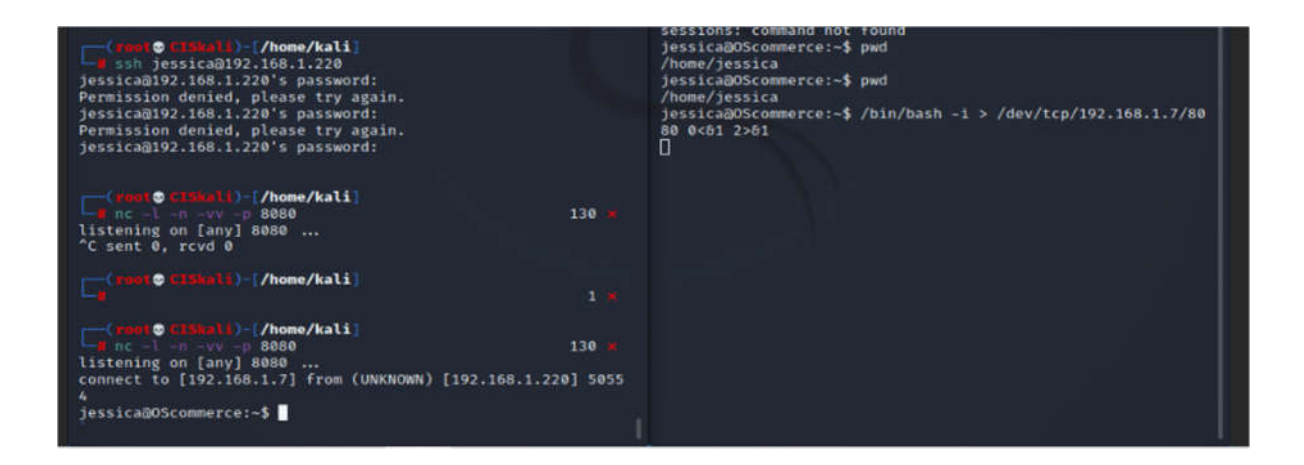

2) Execute the commands (whoami, id, pwd, and ls) and report the output on a screenshot.

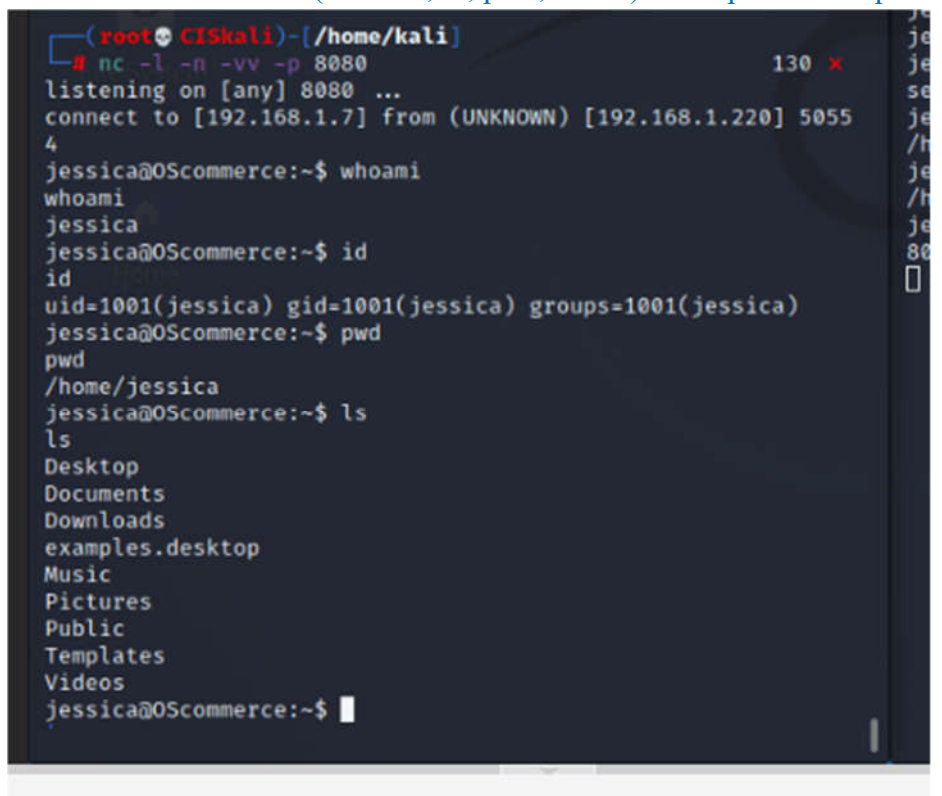

## 1) Show in a screenshot the netcat command you used on the reverse shell and Kali shell (terminal).

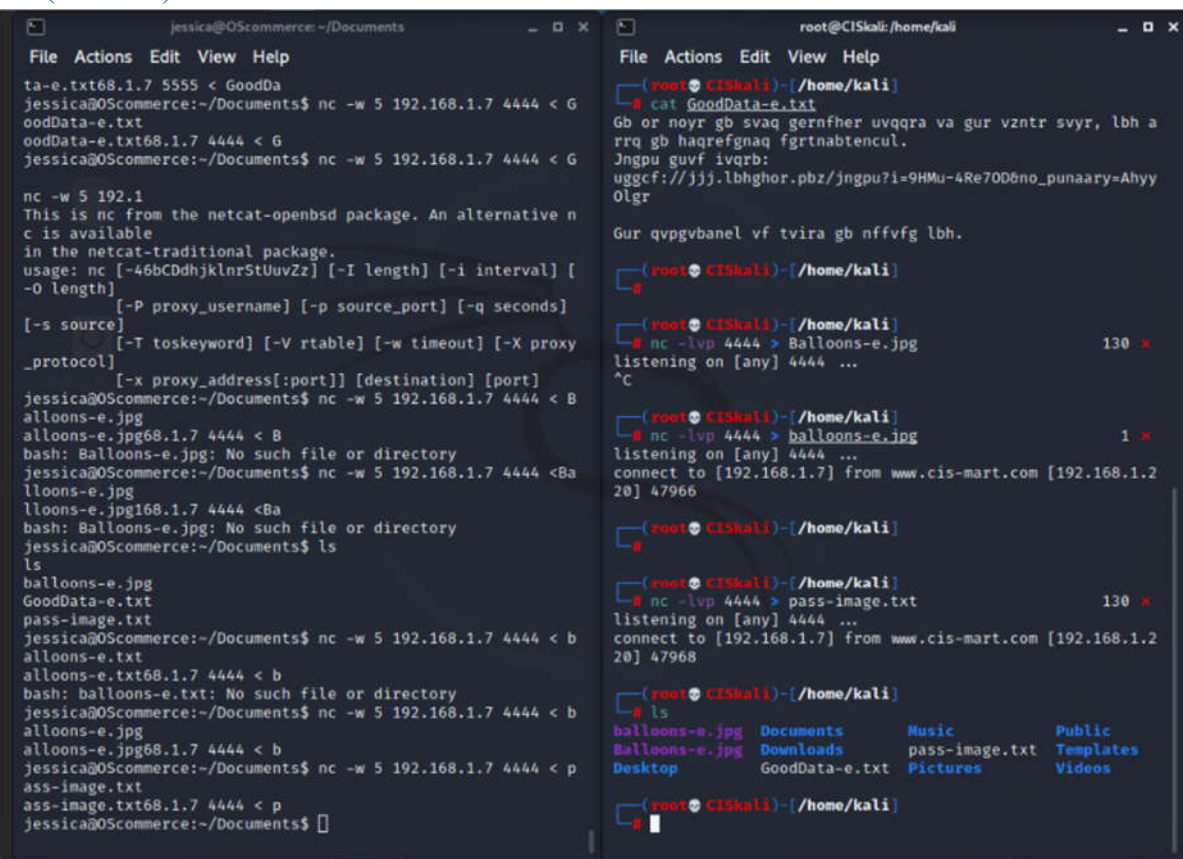

## 2) Show the three transferred files on Kali in a screenshot.

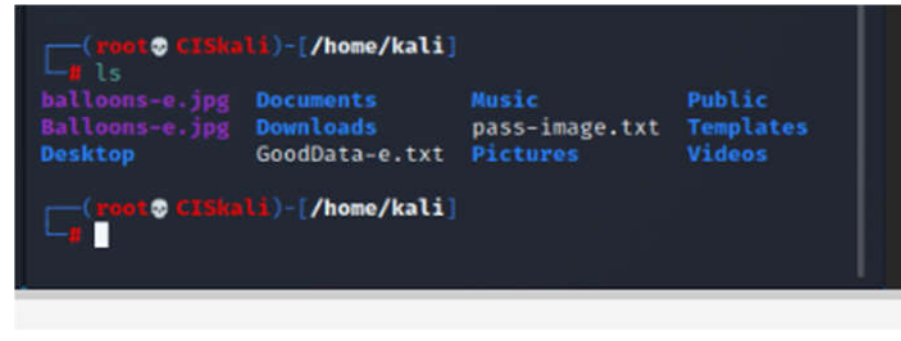

3) Address the above requirements.

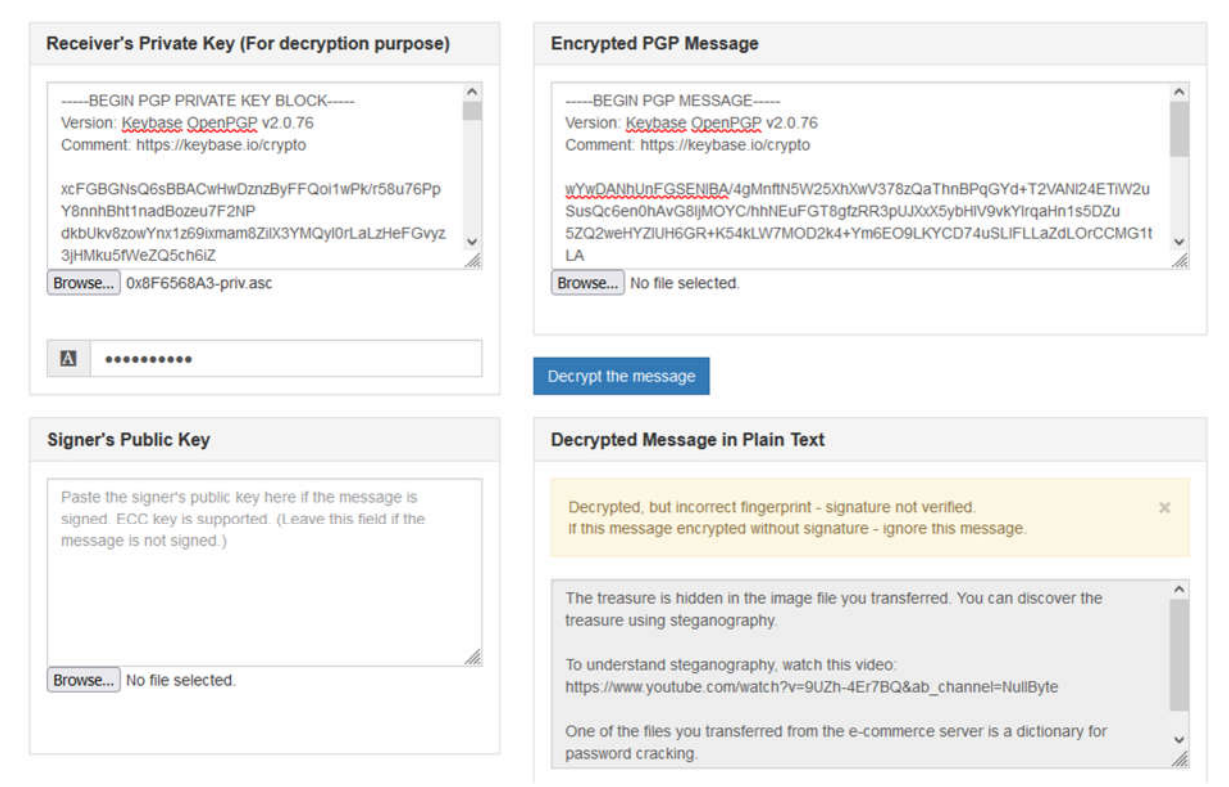

Since StegHide only allows one password attempt at a time, we decided to use the tool "stegcracker" to pass a password dictionary file to the cover file. This cracked the password and gave us the treasure information in a new file.

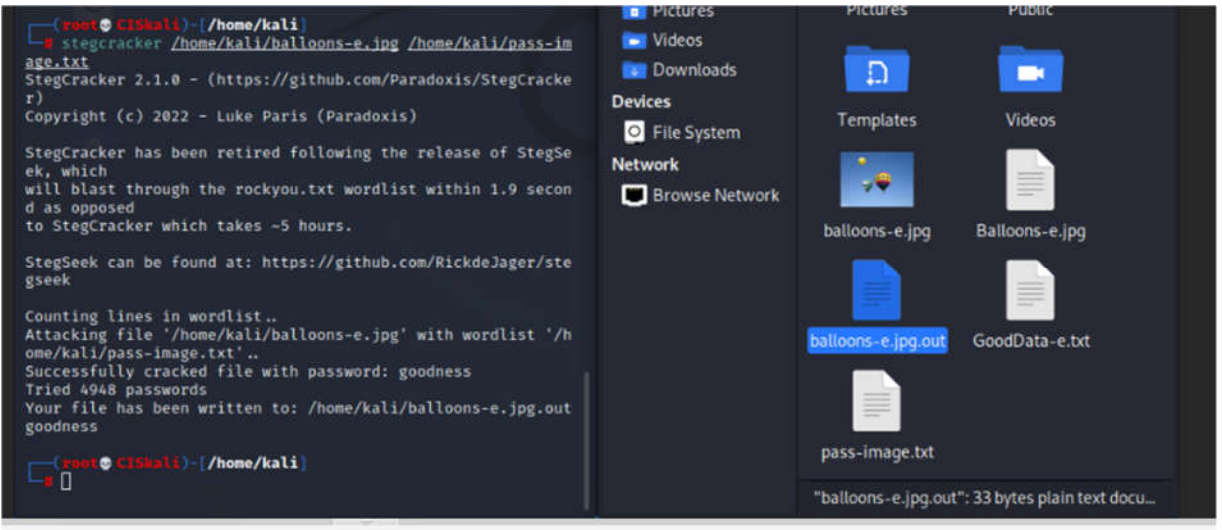

| has be                  | en re      | tired  | follow | ing the | release         | of     | StegS              | e           | Pla          | ces |                |   |   | Desi | αtop |   | vocum |
|-------------------------|------------|--------|--------|---------|-----------------|--------|--------------------|-------------|--------------|-----|----------------|---|---|------|------|---|-------|
| through<br>d            | ₩.<br>File | Edit   | Tools  | Syntax  | ball<br>Buffers | oons-e | .jpg.out<br>/indow | t=(~)<br>He | - GVI<br>elp | M1  |                |   |   |      |      | × |       |
| ker whi<br>n be fo      | ±          | ± .    | •      | 5 d     | e ×             | Ō      | Û                  | R           | ÷            | ÷   | P <sub>0</sub> | 8 | Ф |      |      | • | Musi  |
| list '[                 | ered:      | it car | d: 123 | 4-5436- | 7895-452        | 1      |                    |             |              |     |                |   |   |      |      |   | -     |
| (Skali)                 | ~ ~ ~      |        |        |         |                 |        |                    |             |              |     |                |   |   |      |      |   | Publi |
| cker <u>/h</u><br>2.1.0 |            |        |        |         |                 |        |                    |             |              |     |                |   |   |      |      |   |       |
| c) 2022                 | ~ ~ .      |        |        |         |                 |        |                    |             |              |     |                |   |   |      |      |   | Video |